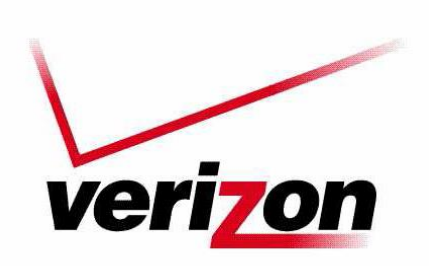

1. Log into your account.

| n <b>in</b><br>Inter, | Business Sig                  | n In            |  |
|-----------------------|-------------------------------|-----------------|--|
| √iew.                 | Username                      |                 |  |
| rtals.                | FORGOT USERNAME or PASSWORD > |                 |  |
|                       | Sign In                       | Register        |  |
|                       | Remember N                    | 1e              |  |
|                       | Having trouble sig            | gning in? Conta |  |
|                       |                               |                 |  |

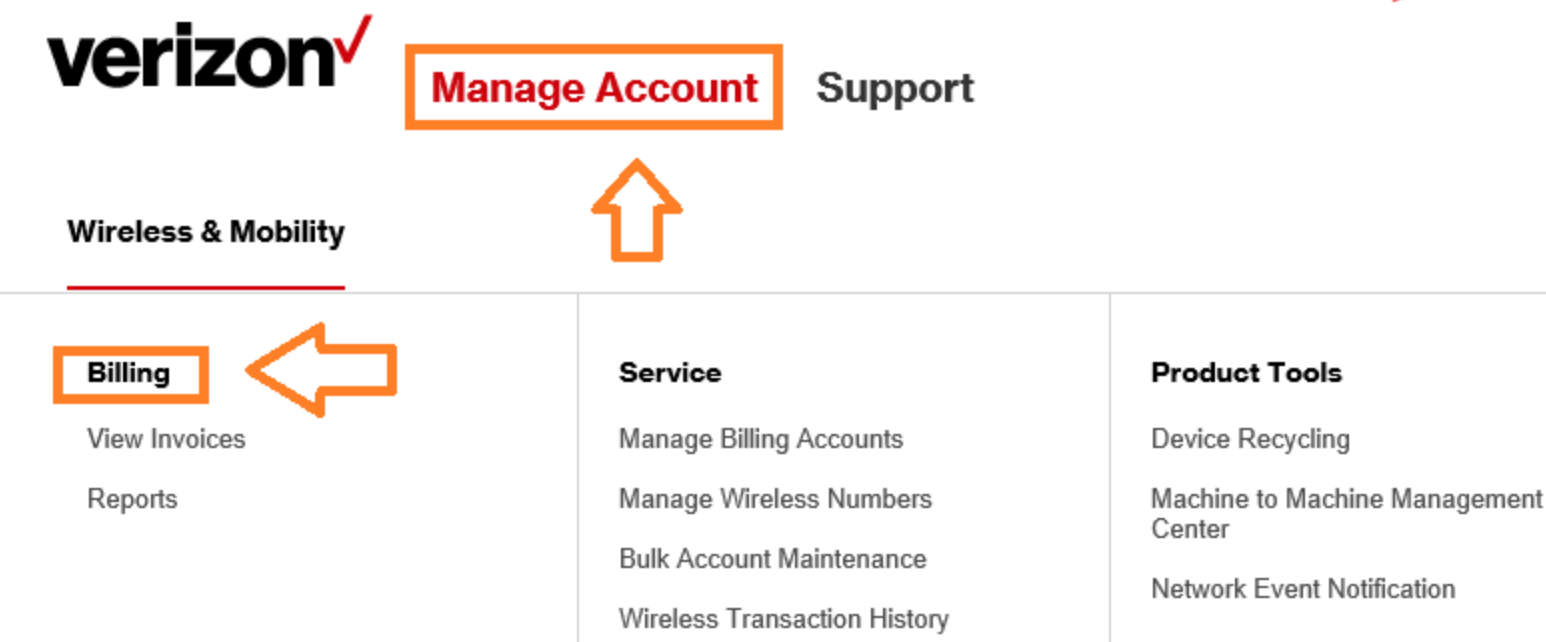

## Roll your mouse over Manage Account Click Billing

## **4. Select View Statements**

| Billing<br>Manage Payments & S | tatements                                                                   |                                   |                                                                |
|--------------------------------|-----------------------------------------------------------------------------|-----------------------------------|----------------------------------------------------------------|
|                                | Manage Payments<br>One Time Payment<br>Recurring Payment<br>Payment Account | Payment Status<br>Payment History | Statements<br>View Statements<br>Current Usage<br>Go Paperless |

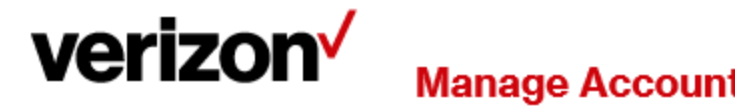

| Account Summary - Wireless                                                             |                                                                    |
|----------------------------------------------------------------------------------------|--------------------------------------------------------------------|
| Structure: Default Position: Default                                                   | Set Default Position                                               |
| Account Information<br>Accounts: 00001 V<br>Statement Date: October 18, 2015 V Display | Download Your State nent: Select One Go<br>Download Act CSV<br>CSV |
| Current Balance                                                                        | AML                                                                |

- 5. Select Statement Date.
- 6. Choose PDF from drop down menu.
- 7. Click Go.

Save the file and repeat for each month.